# Performing a Budget Transfer

Angelo State University – Budget Office 942-2517 September 2009

## Overview:

A budget transfer can be performed to transfer funds from one fund/org/account/program to a different fund/org/account/program. The following requirements must be met:

- > Transfers must be made within the same fund group
- > There must be an available budget in the fund/org/account/program you are transferring from
- The ending balance in both the '*from*' fund/org/account/program and the '*to*' fund/org/account/program must be positive
- > You must have security access to all fund/org/account/program numbers you enter

# Procedure for the Budget Transfer Form:

- 1. Click on **Employee** from the Pages menu (in RamPort) and then Budget and Finance, to navigate to the Budget Transfer Page.
- 2. Enter appropriate parameters, or retrieve an existing template by selecting it from the Use Template drop-down menu and clicking the Retrieve button.
  - a. Transaction Date will default to the current date.
  - b. Journal Type is BT2 or BT4 (see definitions)
  - c. Transfer Amount is the amount you want to transfer from one fund/org/account/program to another fund/org/account/program
  - d. Chart is always 'A'
  - e. Index can be left blank
  - f. Fund/Organization/Account/Program should be completed for both the 'From' and the 'To'. (To find the required program code, refer to the Chart of Accounts. Find the needed Fund/Organization, the Program Code will be in the very right column on the page.)
  - g. Description must be entered
  - h. Budget Period will default to the current Budget Period (see definitions) in PROD.
- 3. Click the **Complete** button to execute your budget transfer.

| Ø Budget Transfer - Windows Internet Explorer                                                                                                    |                                        | . 🗆 🗙     |
|----------------------------------------------------------------------------------------------------|----------------------------------------|-----------|
| 🚱 😔 🔹 https://capacitor.angelo.local:9041/pls/PPRD/bwfktran.P_BudgetTransfer                                                                                        | 🕶 🔒 🏘 🗙 Google                         | P-        |
| 🚓 -                                                                                                    |                                        |           |
| 🛊 🏟 🏉 Budget Transfer                                                                                                    | 🟠 • 🔊 - 🖶 • 🖻 <u>P</u> age • 🎯         | Tools ▼ " |
| Регзоналлиотпация значен зегисез спроусе г папсе                                                                                                    |                                        | ^         |
| Budget Transfer                                                                                                    | MENU SITE MAP HELP                     | EXIT      |
| Begin by creating a budget transfer or retrieving an existing template. If available budget exists, budget can be transferred from c another within the same chart. | only one set of accounting elements to | _         |
| Choose Complete to perform a validation and forward the document for processing.                                                                                    |                                        |           |
| Use Code Lookup to query a list of available values. 2a.                                                                                                    |                                        |           |
| Use template None V<br>Retrieve                                                                                                    |                                        |           |
| Transaction Date 20 V MAY V 2009 V 20b.                                                                                                    |                                        |           |
| Journal Type BT2 (Permanent Budget Transfer - Campus)                                                                                                    |                                        |           |
| Transfer Amount CC.                                                                                                    |                                        |           |
| Document Amount 0.00                                                                                                    |                                        |           |
| Chart     Index     Fund     Organization     Account     Program Activity     Location     D/C       From                                                          | 2d f.                                  |           |
| Save as Template 2h                                                                                                    |                                        |           |
| Shared                                                                                                    |                                        |           |
| Complete 2 g                                                                                                    |                                        |           |
| Code Lookup 3.                                                                                                    |                                        |           |
| Chart of Accounts Code                                                                                                    |                                        |           |
| Code Criteria                                                                                                    |                                        |           |
| Title Criteria                                                                                                    |                                        |           |
| Maximum rows to return 10 v                                                                                                    |                                        |           |
| Execute Query                                                                                                    |                                        |           |
|                                                                                                    |                                        | _         |
| [Budget Queries   Encumbrance Query   Requisition   Approve Documents   View Document   Budget Transfer   Multiple Line                                             | Budget Transfer   Budget Developme     | ent ]     |
|                                                                                                    | SUNGARD' HIGHER EDUCA                  |           |
| Done                                                                                                    | Scol intranet 🔍 🕄 🕄                    | 00% • .#  |

### Procedure for the Multiple Line Budget Transfer Form:

- 1. Click on **Multiple Line Budget Transfer** from the Finance menu to navigate to the Multiple Line Budget Transfer Page.
- 2. Enter appropriate parameters, or retrieve an existing template by selecting it from the **Use Template** drop-down menu and clicking the Retrieve button.
  - a. Transaction Date will default to the current date.
  - b. Journal Type is BT2 or BT4 (see definitions)
  - c. Document amount is the total of all lines.
  - d. Chart is always 'A'
  - e. Index can be left blank
  - f. Fund/Organization/Account/Program should be completed for all lines
  - g. Amount is the amount to be added to or taken away from that fund/org/account/program
  - h. D/C : Use the + sign to add to the fund/org/account/program, Use the sign to transfer from the fund/org/account/program. The total of the document should net to zero.
  - i. Description must be entered
  - j. Budget Period will default to the current Budget Period (see definitions)
- 3. Click the **complete** button to execute your budget transfer.

| Ø Multiple Line Transfer - Windows Internet Explorer                                                                                                    |                                   |                                   |
|----------------------------------------------------------------------------------------------------|-----------------------------------|-----------------------------------|
| 🚱 🕞 🕶 🖻 https://capacitor.angelo.local:9041/pls/PPRD/bwfktran.P_Multiline_Transfer                                                                                             | 🖌 🔒 🗲 🗙 Google                    | <b>P</b> -                        |
|                                                                                                    |                                   |                                   |
| A A A A A A A A A A A A A A A A A                                                                                                    | i i • i • i • Page                | ▼ <sup>(</sup> ) T <u>o</u> ols ▼ |
| ANGELO STATE UNIVERSITY<br>Member, Texas Tech University System                                                                                                    |                                   |                                   |
| Personal Information Student Services Employee Finance                                                                                                    |                                   |                                   |
| Multiple Line Budget Transfer Form                                                                                                    | MENU SITE MAP                     | IELP EXIT                         |
| Begin by creating a multiple line budget transfer or retrieving an existing template. If available budget exists, budget can be transaccounting elements for different charts. | ferred among a maximum of five se | ts of                             |
| Choose Complete to perform a validation and forward the document for processing.                                                                                               |                                   |                                   |
| Use Code Lookup to query a list of available values.                                                                                                    |                                   |                                   |
| Use template None V                                                                                                    |                                   |                                   |
| Retrieve                                                                                                    |                                   | ≡                                 |
| Transaction Date 20 V MAY V 2009 V                                                                                                    |                                   |                                   |
| Journal Type BT2 (Permanent Budget Transfer - Campus) V 2D. 2C.                                                                                                    |                                   |                                   |
| Document Amount                                                                                                    |                                   |                                   |
| # Chart Index Fund Organization Account Program Activity Location Amount D/C                                                                                                   |                                   |                                   |
|                                                                                                    |                                   |                                   |
|                                                                                                    | ≥ 2d. – h.                        |                                   |
|                                                                                                    |                                   |                                   |
| 5 A A A A A A A A A A A A A A A A A A A                                                                                                    |                                   |                                   |
|                                                                                                    |                                   |                                   |
| Save as Template                                                                                                    |                                   |                                   |
| Shared 2].                                                                                                    |                                   |                                   |
|                                                                                                    |                                   |                                   |
| Code Lookup 3.                                                                                                    |                                   |                                   |
| Type account                                                                                                    |                                   |                                   |
| Code Criteria                                                                                                    |                                   | ~                                 |
| Done                                                                                                    | Sucal intranet                    | € 100% •                          |

#### Approving a Document in Self Service:

- **1.** From the Finance Menu, click on Approve Documents to navigate to the Document Page.
- **2.** Enter appropriate parameters.
  - a. User ID will be the same as your computer logon
  - b. Select Documents for which you are the next approver if you are approving a document that you are the next approver.
  - c. Select All Documents which you may approve if you are acting as a proxy for someone else.
- **3.** Click the Submit Query button.

| Contract Prove Documents     Contract Prove Documents     Contract Prove Prove Pro                                                                                                    | Approve Documents - Windows Internet Explorer                                                                                             |                                                                  |                                                  |
|----------------------------------------------------------------------------------------------------|----------------------------------------------------------------------------------------------------|------------------------------------------------------------------|--------------------------------------------------|
| Accreve boouners     Accreve boouners     Accr | 🚱 🕞 🕶 🖻 https://capacitor.angelo.local:9041/pls/PPRD/bwfkuapp.P_UserApproval                                                              | 🔽 🔒 🛃 🗙 Google                                                   | P -                                              |
| Approve Documents     Menu Stite Mole Help Exit     Menu Stite Mole Help Exite     Menu Stite Mole Help Exite     Menu Stite Mole Help Exite     Menu Stite     Menu Stite Mole Help Exite     Menu S |                                                                                                    |                                                                  |                                                  |
|                                                                                                    | Approve Documents                                                                                                    | 🟠 • 🖾 • 🖶 • 🖻 Page                                               | ▼ <sup>(</sup> ) T <u>o</u> ols ▼ <sup>(')</sup> |
| Personal Information Student Services Employee formet                                                                                                    | ANGELO STATE UNIVERSITY<br>Member, Texas Tech University System                                                                           |                                                                  |                                                  |
| Approve Documents          Inter Approvel Parameters         User ID       INVRIGHT         Documents for which you are the next approver       2b.         Id documents which you may approve       2c.         Submit Query       3.       [Budget Queres ] Encumbrance Query   Requisition   Approve Documents   View Document   Budget Transfer   Multiple Line Budget Transfer   Budget Development ]         RELEASE: 7.1.0.1                                                                                                    | Personal Information Student Services Employee Finance                                                                                    |                                                                  |                                                  |
| Enter Approval Parameters User ID                                                                                                    | Approve Documents                                                                                                    | MENU SITE MAP                                                    | HELP EXIT                                        |
| User ID                                                                                                    | Enter Approval Parameters                                                                                                    |                                                                  |                                                  |
| Documents wink you are the next approver 2b.<br>All documents wink you may approve 2c.<br>Submit Query 3.<br>[Budget Queries   Encumbrance Query   Requisition   Approve Documents   View Document   Budget Transfer   Multiple Line Budget Transfer   Budget Development ]<br>RELEASE: 7.1.0.1                                                                                                    | User ID AWRIGHT 4 2a.                                                                                                    |                                                                  |                                                  |
| All documents which you may approve 2c.     Submit Query                                                                                                    | Document Number: 2b                                                                                                    |                                                                  |                                                  |
| Submit Query 3.                                                                                                    | <ul> <li>All documents which you may approve</li> </ul>                                                                                   |                                                                  |                                                  |
| [Budget Queries   Encumbrance Query   Requisition   Approve Documents   View Document   Budget Transfer   Multiple Line Budget Transfer   Budget Development ]<br>RELEASE: 7.1.0.1                                                                                                    | Submit Query 4 3.                                                                                                    |                                                                  |                                                  |
|                                                                                                    | [ Budget Queries   Encumbrance Query   Requisition   Approve Documents   View Document   Budget Transfer   Multiple L<br>RELEASE: 7.1.0.1 | ine Budget Transfer   Budget Deve<br>powwed by<br>SUNGARD HIGHER | lopment ]                                        |
|                                                                                                    |                                                                                                    |                                                                  | v                                                |

- 1. Select the document ID to see the details of the document.
- 2. To check on the status of a document still in process, click on the History link.
- **3.** To approve a document.
  - a. Select the document you would like to approve by clicking the Approve link.
  - b. Click the Approve Document button.
- **4.** To disapprove a document
  - a. Select the document you would like to disapprove by clicking the Disapprove link.
  - b. Click on Disapprove Document.

| Approve Doo        | cuments - Windov                                                      | vs In                       | ternet Expl                                   | orer                                 |                           |                            |           |              |               |                   |                           |
|--------------------|-----------------------------------------------------------------------|-----------------------------|-----------------------------------------------|--------------------------------------|---------------------------|----------------------------|-----------|--------------|---------------|-------------------|---------------------------|
| 💽 🗸 🖉 https:/      | //capacitor.angelo.local:90                                           | 41/bls                      | /PPRD/bwfkuapp                                | .P. UserApprov                       | al                        |                            |           |              | v 🔒 😽         | K Google          | P-                        |
|                    | / 1 0                                                                 | 0                           | <u>, , , , , , , , , , , , , , , , , , , </u> |                                      |                           |                            |           |              |               |                   |                           |
|                    |                                                                       |                             |                                               |                                      |                           |                            |           |              |               |                   |                           |
| 🚖 🏟 🏉 Approve      | Documents                                                             |                             |                                               |                                      |                           |                            |           |              | 🔄 🙆 🝷 🛛       | 🔊 🕆 🖶 • 📴 E       | gage ▼ ۞ T <u>o</u> ols ▼ |
| AS                 | ANGELO STATE U<br>Member, Texas Tech Unit                             | INIVE<br>versity S<br>loyee | RSITY<br>ystem<br>Finance                     | CP                                   | PI                        | RD                         |           |              |               |                   |                           |
| Approve Do         | DCUMENTS<br>ument Number link to display<br>rove the document. Select | / the do                    | etails of a docume<br>sapprove link, if en    | nt. Select the H<br>abled, to disapp | istory link<br>rove the d | to display the<br>ocument. | e approva | history of   | f the documen | MENU SITE M4      | VP HELP EXIT              |
| Queried Paramete   | ers                                                                   |                             |                                               |                                      |                           | 1                          | 2         | 3            | Δ             |                   |                           |
| User ID            | AWRIGHT Angie Wright                                                  |                             |                                               |                                      |                           |                            |           |              | ч.            |                   |                           |
| Document Number:   |                                                                       |                             |                                               |                                      |                           |                            |           |              | 1             |                   |                           |
| Documents Shown:   | Next Approver                                                         |                             |                                               |                                      |                           |                            |           |              |               |                   |                           |
| Approve Docume     | nte Liet                                                              |                             |                                               |                                      |                           |                            | 1         | 1            | 1             |                   |                           |
| Next Approver      | Type NSE Change Seg                                                   | # Sub#                      | # Originating Us                              | er Amount O                          | ueue Tvr                  | e Documen                  | t History | Annrove      | Disannrove    |                   |                           |
| Y                  | JV                                                                    | 0                           | CJOHNSON58                                    | 500.00                               | DOC                       | J0902708                   | History   | Approve      | Disapprove    |                   |                           |
| Y                  | JV                                                                    | 0                           | CJOHNSON58                                    | 10.92                                | DOC                       | 30902725                   | History   | Approve      | Disapprove    |                   |                           |
| Y                  | VL                                                                    | 0                           | CJOHNSON58                                    | 4,805.98                             | DOC                       | 30902756                   | History   | Approve      | Disapprove    |                   |                           |
| Y                  | JV                                                                    | 0                           | CJOHNSON58                                    | 1,222.62                             | DOC                       | 30902757                   | History   | Approve      | Disapprove    |                   |                           |
| Y                  | V                                                                     | 0                           | CJOHNSON58                                    | 3,097.29                             | DOC                       | 30902758                   | History   | Approve      | Disapprove    |                   |                           |
| Y                  | VC                                                                    | 0                           | CJOHNSON58                                    | 169.74                               | DOC                       | 30902759                   | History   | Approve      | Disapprove    |                   |                           |
| Y                  | VL                                                                    | 0                           | CJOHNSON58                                    | 729.58                               | DOC                       | J0902760                   | History   | Approve      | Disapprove    |                   |                           |
| Y                  | JV                                                                    | 0                           | CJOHNSON58                                    | 9.48                                 | DOC                       | J0902761                   | History   | Approve      | Disapprove    |                   |                           |
| Y                  | VL                                                                    | 0                           | CJOHNSON58                                    | 299.74                               | DOC                       | 30902762                   | History   | Approve      | Disapprove    |                   |                           |
| Y                  | VL                                                                    | 0                           | CJOHNSON58                                    | 1,018.48                             | DOC                       | 30902763                   | History   | Approve      | Disapprove    |                   |                           |
| Y                  | JV                                                                    | 0                           | CJOHNSON58                                    | 2,243.68                             | DOC                       | 30902764                   | History   | Approve      | Disapprove    |                   |                           |
| Y                  | JV                                                                    | 0                           | CJOHNSON58                                    | 67.36                                | DOC                       | 30902765                   | History   | Approve      | Disapprove    |                   |                           |
| Y                  | JV                                                                    | 0                           | CJOHNSON58                                    | 2,689.72                             | DOC                       | 30902766                   | History   | Approve      | Disapprove    |                   |                           |
| Y                  | VC                                                                    | 0                           | CJOHNSON58                                    | 28,299.24                            | DOC                       | J0902767                   | History   | Approve      | Disapprove    |                   |                           |
| Y                  | JV                                                                    | 0                           | CJOHNSON58                                    | 52,680.12                            | DOC                       | 30902768                   | History   | Approve      | Disapprove    |                   |                           |
| Y                  | JV                                                                    | 0                           | CJOHNSON58                                    | 29,790.75                            | DOC                       | 30902769                   | History   | Approve      | Disapprove    |                   |                           |
| Y                  | JV                                                                    | 0                           | CJOHNSON58                                    | 5,598.10                             | DOC                       | 30902770                   | History   | Approve      | Disapprove    |                   |                           |
| Y                  | JV                                                                    | 0                           | CJOHNSON58                                    | 353.04                               | DOC                       | J0902771                   | History   | Approve      | Disapprove    |                   |                           |
| Y                  | VC                                                                    | 0                           | CJOHNSON58                                    | 187.75                               | DOC                       | J0902772                   | History   | Approve      | Disapprove    |                   |                           |
| Y                  | VC                                                                    | 0                           | CJOHNSON58                                    | 4,500.00                             | DOC                       | J0902780                   | History   | Approve      | Disapprove    |                   |                           |
| Another Query      |                                                                       |                             |                                               |                                      |                           |                            |           |              |               |                   |                           |
| · · · · · ·        | -                                                                     |                             |                                               |                                      |                           |                            |           |              |               |                   |                           |
|                    |                                                                       |                             |                                               |                                      |                           |                            |           |              |               |                   |                           |
| [ Budget Oueries ] | Encumbrance Ouerv I Re                                                | auisitia                    | on   Approve Doc                              | uments   View                        | Document                  | t   Budaet Ti              | ransfer I | Multiple I i | ne Budget Tra | ansfer   Budget ( | Development 1             |
| RELEASE: 7.1.0.1   |                                                                       |                             | 1.122.000                                     |                                      |                           |                            |           |              |               | powered by        |                           |
|                    |                                                                       |                             |                                               |                                      |                           |                            |           |              | en.           | SUNGARD H         |                           |
| Done               |                                                                       |                             |                                               |                                      |                           |                            |           |              | Sec. 1        | ocal intranet     | 🔍 100% 🔹 .                |

To View Documents:

2.

- 1. Click on View Document from the Finance Menu to navigate to the Document Page.
- 2. To View a Budget Transfer or Multiple Line Budget Transfer, choose **Journal Voucher** from the drop down menu.
- 3. Enter the document number in the Document Number field.
- 4. Choose your parameters.
- 5. Click the View Document button to view that document.

| View Document - Windows Internet Explorer                                                                                                    |                                                                                    |
|----------------------------------------------------------------------------------------------------|------------------------------------------------------------------------------------|
| COO - Rhttps://capacitor.angelo.local:9041/pls/PPRD/bwfkvdoc.P_ViewDoc                                                                                   | 🗸 🔒 🔄 🗙 Google                                                                     |
| • •                                                                                                    |                                                                                    |
| 🛠 🏘 🎉 View Document                                                                                                    | 🏠 🔹 🗟 🕤 🖶 🔹 📴 Page 🕶 🎯 Too                                                         |
| ANGELO STATE UNIVERSITY<br>Member, Texas Tech University System                                                                                          |                                                                                    |
| Personal Information Student Services Employee Finance                                                                                                   |                                                                                    |
| View Document 3.                                                                                                    | MENU SITE MAP HELP EX                                                              |
| Choose type: Requisition   Document Number  Submission#:  Display Accounting Information  Yes No  Display Document/Line Item Text Display Commodity Text |                                                                                    |
| ○     All     ⊙     Printable     ○     None     ○ All     ⊙     Printable     ○                                                                         |                                                                                    |
| View document Approval history                                                                                                    |                                                                                    |
| [Budget Queries   Encumbrance Query   Requisition   Approve Documents   View Document   Budget Transfer   Multiple<br>RELEASE: 7.2<br>5.                 | Line Budget Transfer   Budget Development<br>powerd by<br>SUNGARD HIGHER EDUCATION |
|                                                                                                    |                                                                                    |

Terminology:

- 1. Journal Type
  - a. BT2 will process a **permanent budget transfer**. This type of budget transfer will roll over into the next fiscal year IF the budget development roll has not already been processed.
  - b. BT4 will process a temporary budget transfer. This type of budget transfer will only be effective for the current fiscal year. When the budget is rolled into budget development, the amounts transferred will revert back to the original fund/org/account/program.
- 2. Budget Period Refers to the month referenced for the *Fiscal Year*.
  - a. 01 September
  - b. 02 October
  - c. 03 November
  - d. 04 December
  - e. 05 January
  - f. 06 February
  - g. 07 March
  - h. 08 April
  - i. 09 May
  - j. 10 June
  - k. 11 July
  - I. 12 August